## ПРИЛОЖЕНИЕ

Инструкция по регистрации площадок Всероссийского Экологического Диктанта

1. Войти на сайт <u>https://экодиктант.pyc/</u>.

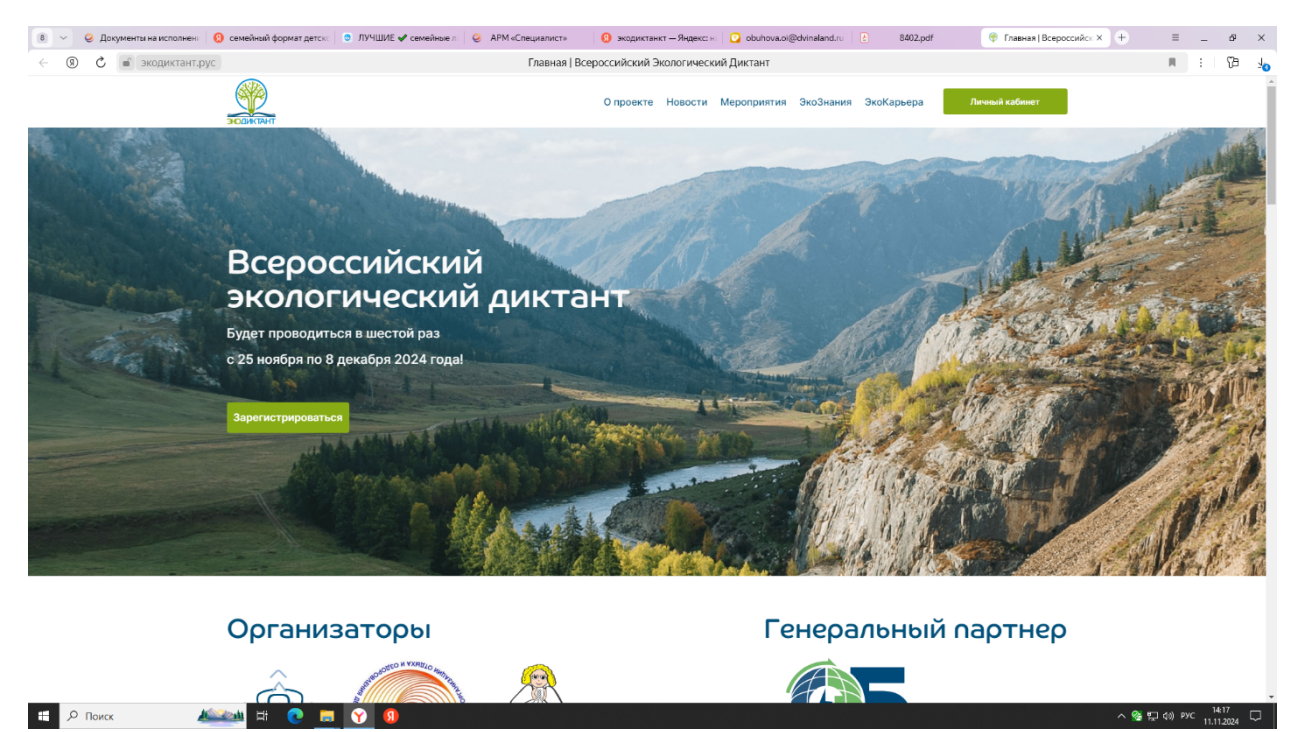

2. Зайти в личный кабинет, если офлайн площадка зарегистрирована;

если нет - перейти по ссылке «Зарегистрироваться»

| 8 ~ 9 1            | Зокументы на исполнен | () семейный формат детска: | 🗢 ЛУЧШИЕ ✔ семейные л | APM «Специалист» | 9 экодиктанкт — Яндекс: -                     | 🖸 obuhova.oi@dvinala | and.ru 👌 8402.pdf | 💎 Вход   Экодиктант × + | · = _ 69                        | ×                     |
|--------------------|-----------------------|----------------------------|-----------------------|------------------|-----------------------------------------------|----------------------|-------------------|-------------------------|---------------------------------|-----------------------|
| <                  | 💼 экодиктант.р        | ус                         |                       |                  | Вход   Экодиктант                             |                      |                   |                         | R : 75                          | $\overline{\uparrow}$ |
|                    |                       |                            |                       |                  | О проекте Новости                             | Мероприятия Эко3     | внания ЭкоКарьера | Личный кабинет          |                                 | Í                     |
|                    |                       |                            |                       |                  | Вход                                          |                      |                   |                         |                                 |                       |
|                    |                       |                            |                       | Электронна       | я почта                                       |                      |                   |                         |                                 |                       |
|                    |                       |                            |                       | bu               |                                               | <b>f</b> ~           |                   |                         |                                 |                       |
|                    |                       |                            |                       | Пароль           |                                               |                      |                   |                         |                                 |                       |
|                    |                       |                            |                       |                  |                                               |                      |                   |                         |                                 |                       |
|                    |                       |                            |                       | 🗌 Показать       | пароль                                        |                      |                   |                         |                                 |                       |
|                    |                       |                            |                       |                  | Войти<br>Зарегистрироваться<br>засслигировать |                      |                   |                         |                                 |                       |
|                    |                       |                            |                       |                  |                                               |                      |                   |                         |                                 |                       |
| https://жодиктант. | pyc/register          |                            |                       | Разделы          | 3                                             | соЗнания             | ЭкоКар            | ьера                    |                                 |                       |
| 🗄 🔎 Пои            | ск 🦼                  | 😂 🖬 💽 📻                    | 😯 🗕 🖬 🐁               |                  |                                               |                      |                   |                         | へ 駅 (1) PYC 14:27<br>11.11.2024 | þ                     |

Либо в нижней части страницы сайта пройти по ссылке «Регистрация офлайн площадки»

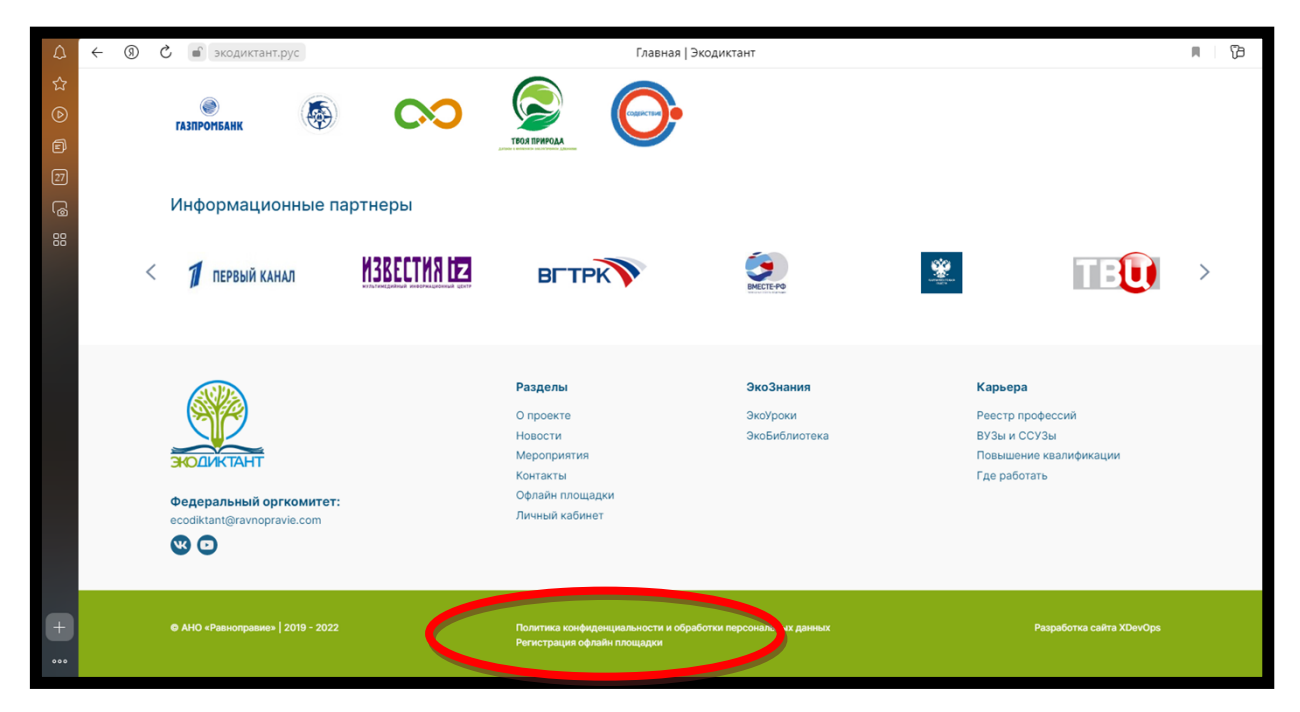

- 3. Внести данные по Площадке
- 3.1. Отметить «Я регистрирую офлайн или онлайн-площадку»

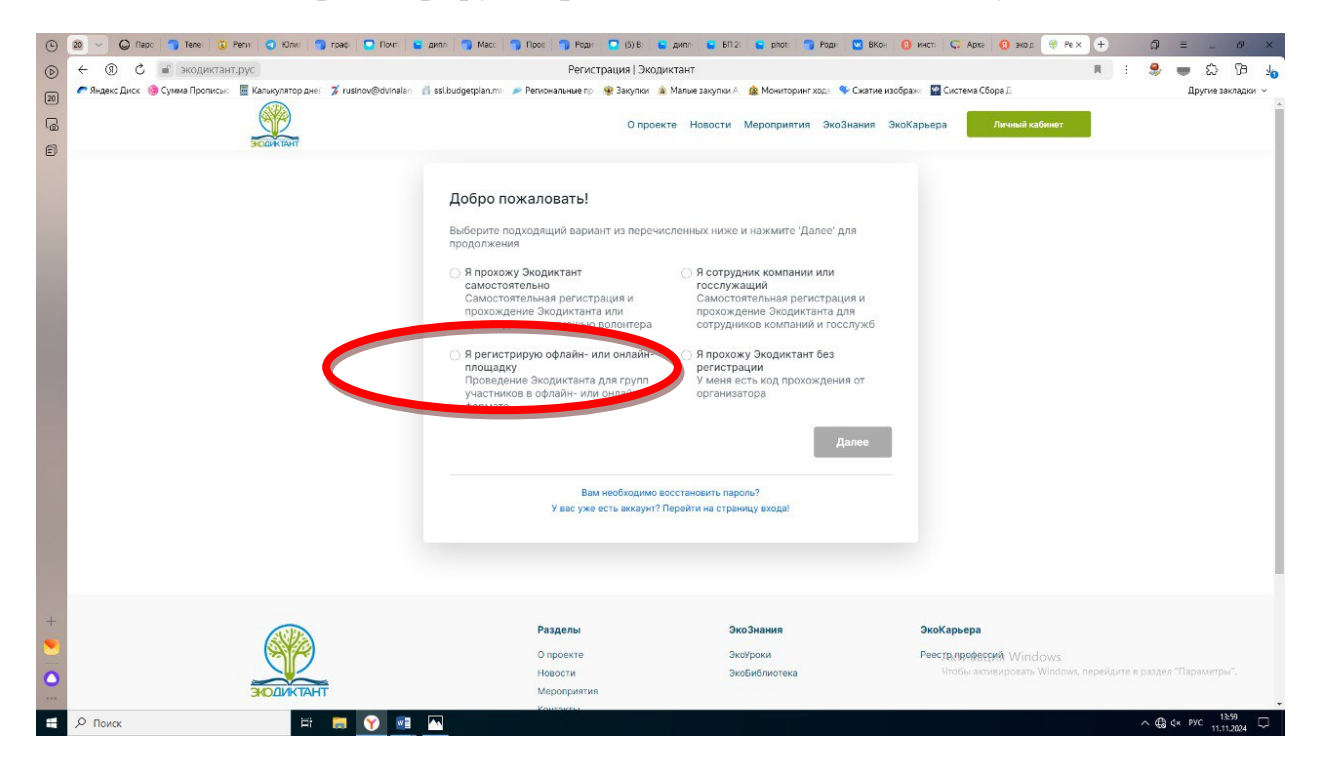

3.2. Внести адрес электронной почты

| ٢  | 20 - 🔾 Napo 🧻 Tene: 😳 Peris 🕤 Kõnis: 🧻 roadi 🖸 Norm. 🕻               | адилл 🦳 Масс 🦳 Прок 🦳 Роди 🔽 (5) В 🕒 ди                                                                                                    | enn 🧧 BM 2: 😫 phot: 🦷         | Роди 💌 ВКон 👩 инст: 📿        | Э Арха 🔞 экод 🤫 Ре 🗙 🕂                                  | ଯି = _ ଜ ×              |
|----|----------------------------------------------------------------------|----------------------------------------------------------------------------------------------------|-------------------------------|------------------------------|---------------------------------------------------------|-------------------------|
| ⊚  | ← ⑨ С 💣 экодиктант.рус                                               | Регистрация   Экодиктант                                                                                                    |                               |                              | н : 🤧                                                   | 🔲 🕄 🕄 🚽                 |
| 20 | 🥟 Яндекс Диск 🍥 Сумма Прописью 📱 Калькулятор днег 🍞 rusinov@dvinalan | 👘 ssl.budgetplan.m: 🍃 Репиональные пр 🛛 😻 Закупки 🔹 Ма                                                                                                    | алые закупки А 🎄 Мониторинг   | хода 🔍 Сжатие изображи 🎬 Сис | стема Сбора Д                                           | Другие закладки 🐱       |
| 6  | SCIACIDAT                                                            | О проекте                                                                                                    | Новости Мероприятия           | ЭкоЗнания ЭкоКарьера         | Личный кабинет                                          |                         |
|    |                                                                      | Ваши данные<br>Мажите адрес электронной почты.<br>слонн заш адрес уже равее был зарегистрирс<br>слоннет даже если забыли пароль.<br>Куда отправить код подтвержде<br>Мен пользователя *<br>Вы выбрали E-mail: @gmail.com | ния?<br>Долен *<br>@gmail.com | свой личный<br>✓             |                                                         |                         |
|    |                                                                      | Разделы                                                                                                    | ЭкоЗнания                     | ЭкоКар                       | ьера                                                    |                         |
| +  |                                                                      | Опроекте                                                                                                    | ЭкоУроки                      | Реестр г                     | профессий                                               |                         |
|    | HOUKTAHT                                                             | мероприятия                                                                                                    | экориолиотека                 |                              | A47 - 1                                                 |                         |
| -  |                                                                      | Контакты                                                                                                    |                               | AK<br>Uto                    | тивация vunuoWS<br>бы активировать Windows, перейдите і | в раздел "Параметры".   |
| 0  | Федеральный оргкомитет:                                              | Список офлайн площадок                                                                                                    |                               |                              |                                                         |                         |
| -  | 2053356@codictation.su                                               | Личный кабинет                                                                                                    |                               |                              |                                                         | ^ @ 4× ENG 11.11.2024 □ |

## 3.3. Устанавить пароль

| ٢          | 20 🗸 🔘 Rapo 🧻 Tene: 🧕 Perui 🕤 KOnu: 🧊 rpadi 📮 Rown I                       | аилл 🕥 Масс 🥥 Поос 🥥 Роди 🖸 (5) В» 🕒 дилл 🗳                                                                                                    | 6П.2: 🧧 phot: 🌍 Роди 🔛 ВКон 🧿 инст:                         | Q ADIA 0 ± x 99 ⊕ 2004 0 ± 0 × 0 × 0 × 0 × 0 × 0 × 0 × 0 × 0 ×                                            |   |
|------------|----------------------------------------------------------------------------|----------------------------------------------------------------------------------------------------|-------------------------------------------------------------|----------------------------------------------------------------------------------------------------|---|
| ⊚          | 🔶 🛞 🖒 🖬 экодиктант.рус                                                     | Регистрация   Экодиктант                                                                                                    |                                                             | 🛚 🗄 😓 🚽 🔅 🔹                                                                                               | 0 |
| 20         | 🥟 Яндекс Диск 🧿 Сумма Прописью 📱 Калькулятор днег 🍞 rusinov@dvinalan       | 👘 ssl.budgetplan.mi 🍺 Репиональные пр 👋 Закупки 💧 Малые закуп                                                                                                    | аи А 🔹 Мониторинг хода 🔍 Сжатие изобража 🔛                  | Система Сбора Д Другие закладки 👻                                                                         |   |
|            | SCARCING                                                                   | О проекте Новост                                                                                                    | и Мероприятия ЭкоЗнания ЭкоКарьера                          | Личный кабинет                                                                                            | - |
|            |                                                                            | Установите пароль<br>Пароль должен состоять не менее чем из 8 и не более 14 букв латинского алфавита<br>и/или арабских цифр<br>Придумайте пароль * • • •<br>Повторите пароль * • •<br>Стенерировать пароль<br>Начать сначала (сброс) |                                                             |                                                                                                    |   |
| + 🜔 - 🔿 :: | CULIKCTAHT<br>Cegepanehaiki opikomittet:<br>2053355@ecodictation.su<br>© ① | Разделы<br>О проекте<br>Новости<br>Мерогриятия<br>Контакты<br>Список офлайн площадок<br>Личный кабинет                                                                                                    | ЭкоЗнания ЭкоК<br>Экоўрани Ресст<br>Экобиблиотека<br>4<br>с | арьера<br>ур профессий<br>Актиквация Windows<br>побы акмеировать Windows, перейдите в раздел "Параметры". |   |
| -          | 🔎 Поиск 🗄 🙀 🕅                                                              |                                                                                                    |                                                             | ∧ ∰ (× ENG 14.01<br>11.11.2024 □                                                                          |   |

| ٢ | 20 🗸 🖓 Паро 🌀 Телек 😳 Реги 🕥 Юлик 🌀 граф 🖸 Почт. I                   | 🖕 дипл 🦳 Масс 🦳 Прос 🦳 Роди 💟 (5) В 🕒 😜 диг                                                                    | m 🧧 611 21 😜 phot: 🌍 Poger 💟                   | ВКон 👩 инст 📿 Арха 🔞 экод 😤 Ре х 🕂                                                       | ົລ ≡ _ ອ × .                |
|---|----------------------------------------------------------------------|----------------------------------------------------------------------------------------------------|------------------------------------------------|------------------------------------------------------------------------------------------|-----------------------------|
| D | 🔶 🛞 🖒 💣 экодиктант.рус                                               | Регистрация   Экодиктант                                                                                       |                                                | ¶2 <b>R</b> ∃                                                                            | 🧶 🕳 🖧 🖷 😓                   |
| - | 🥟 Яндекс Диск 🍥 Сумма Прописью 📱 Калькулятор днег 🍞 rusinov@dvinalan | 🍈 ssl.budgetplan.mi 🔎 Репиональные пр 🛛 🕸 Закулки 🔹 Маг                                                        | ые закупки A 🛛 🎪 Мониторинг хода 🔍 Сж          | атие изображи 🦉 Система Сбора Д                                                          | Другие закладки 🗸           |
|   | SCG4CUART                                                            | О проекте                                                                                                    | Новости Мероприятия ЭкоЗнан                    | ия ЭкоКарьера Личный кабинет                                                             |                             |
|   |                                                                      | Укажите свои фамилию, имя и от<br>Фамилия, имя и отчество должны состоять из<br>Фамилия •<br>Имя •<br>Отчество | чество<br>Букв русского или латинского<br>Дале | •                                                                                        |                             |
|   |                                                                      | Начать скачал                                                                                                  | (c6poc)                                        |                                                                                          |                             |
| + |                                                                      | Раздолы<br>О проекте<br>Новости<br>Мерогрантия<br>Контакты<br>Список оргайн плоцадок<br>Личный кейнет          | ЭкоЭнання<br>Экоброли<br>Экобиблиотека         | ЭкоКарьера<br>Реестр профессий<br>Активация Windows<br>Чтобы асмецировать Windows, перей | Хрите е раздел "Параметры"; |
| 4 | Р Поиск                                                              |                                                                                                    |                                                |                                                                                          | ^ @ ¢× ENG 11.11.2024 □     |

3.4. Указать Ф.И.О. ответственного за организацию экологического диктанта

3.5. Выбрать «Я провожу Экодиктант на офлайн-площадке»

| ٩  | 🗶 🗸 🕼 Napo 🥱 Tene: 😨 Perii 🕥 Kõne: 🧊 roadi 🖸 Norr: 🗲 d                 | аилл 🌀 Масс 🌀 Прос 🌍 Роди 🧧 (5) Ви 🕒 дилл                            | BN 2 S phot: 🌍 Poge 💟           | з вкон 🧿 инст: 📿 Арха      | 😗 жод 🤫 Рех                      | + a              | =                     | & X                  |
|----|------------------------------------------------------------------------|----------------------------------------------------------------------|---------------------------------|----------------------------|----------------------------------|------------------|-----------------------|----------------------|
| ⊚  | ← ⑧ С м экодиктант.рус                                                 | Регистрация   Экодиктант                                             |                                 |                            | 9: A                             | : 🦻 💻            | 5 G                   | 3 🖌 🦓                |
| 20 | 🥟 Яндекс Диск 🧐 Сумма Прописью 📓 Калькулятор днег 🍞 rusinov@dvinalan 🏥 | ssl.budgetplan.mi 🥟 Репиональные пр 🛞 Закупки 🔹 Малые з              | акупки А 🤹 Мониторинг хода  🛠 С | жатие изображ 🦉 Система Сб | 5opa 🗇                           |                  | Другие                | ⊧закладки ∨          |
| ē  | SCIENCIANT                                                             | О проекте Но                                                         | вости Мероприятия ЭкоЗна        | ния ЭкоКарьера             | Личный кабинет                   |                  |                       | _                    |
|    |                                                                        | Выберите тип площадки Экодиктан                                      | та                              |                            |                                  |                  |                       |                      |
|    |                                                                        | <ul> <li>Я провожу Экодиктант на офлайн-площадке</li> </ul>          |                                 |                            |                                  |                  |                       |                      |
|    |                                                                        |                                                                      | Дале                            | be                         |                                  |                  |                       | _                    |
|    |                                                                        | Начать сначала (сб                                                   | poc)                            |                            |                                  |                  |                       | _                    |
|    |                                                                        |                                                                      |                                 |                            |                                  |                  |                       |                      |
|    |                                                                        | Разделы                                                              | ЭкоЗнания                       | ЭкоКарьера                 |                                  |                  |                       |                      |
|    |                                                                        | Опроекте                                                             | ЭкоУроки<br>ЭкоБиблиотека       | Реестр профес              | сий                              |                  |                       |                      |
|    | ЗЮДИКТАНТ                                                              | Мероприятия                                                          | Chabriothere                    |                            |                                  |                  |                       |                      |
|    |                                                                        | Контакты                                                             |                                 |                            |                                  |                  |                       |                      |
|    | Федеральный оргкомитет:<br>2053335@ecodictation.su                     | Список офлайн площадок                                               |                                 |                            |                                  |                  |                       |                      |
|    | 80                                                                     | личный каринет                                                       |                                 |                            |                                  |                  |                       |                      |
| +  |                                                                        |                                                                      |                                 |                            |                                  |                  |                       |                      |
| •  | ● AlO +Passorpanaes   2019 - 2024                                      | Политика конфиденциальности и обработ<br>Регистрация офлайн плоцьдки | и персональных данных           | Актира<br>Чтобы акт        | ция Windows<br>мвировать Windows | переядите в разд | ил "Параме            | ini.<br>Ini.         |
| 4  | 🔎 Поиск 🖽 💽 💓 💷                                                        | -                                                                    |                                 |                            |                                  | ^ ∉              | а́фк рус <sub>1</sub> | 14:02<br>1.11.2024 🖵 |

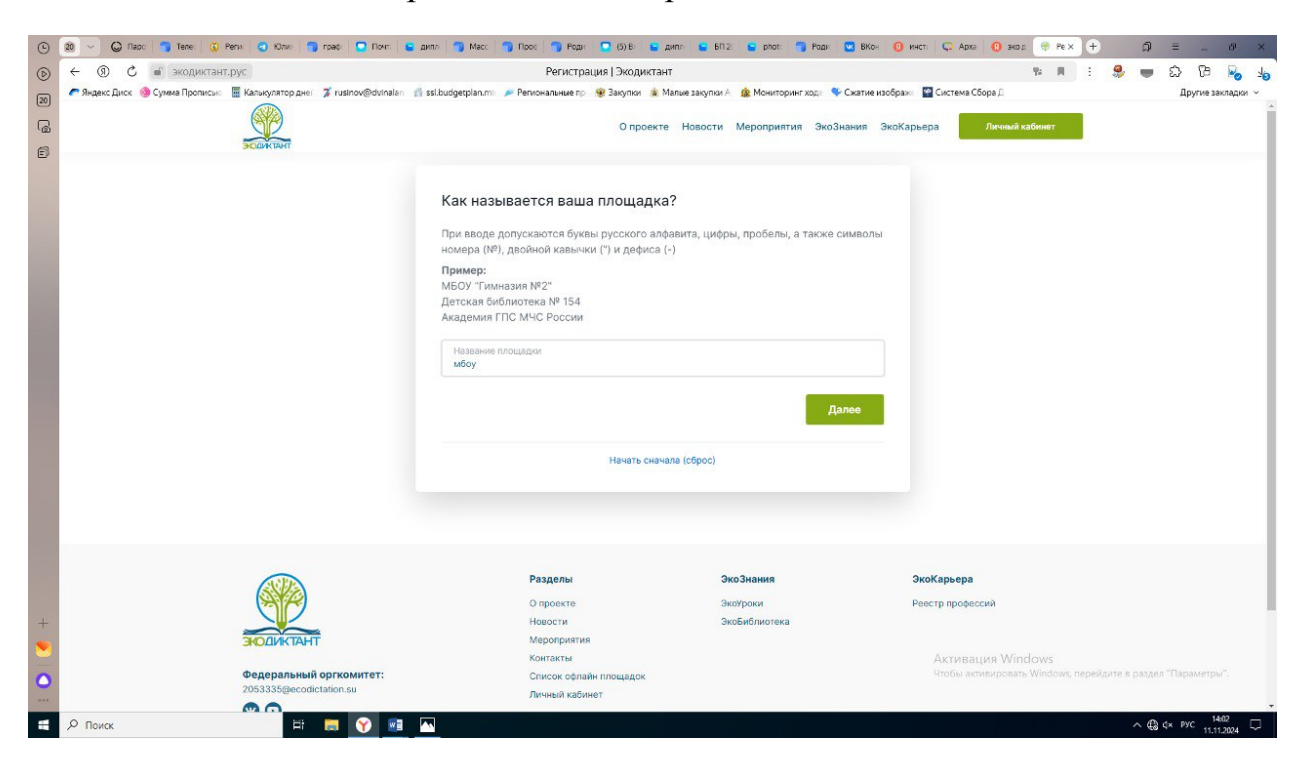

3.6. Внести название образовательной организации

3.7. Выбрать формат площадки (закрытая, открытая).

Выбираем «Закрытая» – только для обучающихся и работников данной организации; (открытая – могут приходить все желающие).

| ۲    | 20 🗸 🔘 Парс 🏐 Теле: 😨 Реги 😋 Юли: 🌍 граф 💟 Понт. 🗧                                              | дилл 🥱 Масс 🧊 Прос 🌍 Роди 🛄 (5) В: 🍗 дилл 🖕 ВІ                                                         | .2: 😫 phot: 🌍 Роди 🔛 В             | Кон 🕕 инст: 📿 Арха 🕚 экод                 | 😤 Pe × 🕂 🛱 💷 ଣା                               | ×  |  |
|------|-------------------------------------------------------------------------------------------------|----------------------------------------------------------------------------------------------------|------------------------------------|-------------------------------------------|-----------------------------------------------|----|--|
| ⊚    | ← ⑧ С в экодиктант.рус                                                                          | Регистрация   Экодиктант                                                                               |                                    | 92                                        | = = = 🧶 🕳 🏠 🔁 😼                               | 10 |  |
| [20] | 🥟 Яндекс Диск 🔞 Сумма Прописью 📓 Калькулятор днеі 🍞 rusinov@dvinalan 🧃                          | ие изображи 🦉 Система Сбора 🛙                                                                          | јора Д. Другие закладки            |                                           |                                               |    |  |
| 6    | SCIENCIPART                                                                                     | О проекте Новости                                                                                      | Мероприятия ЭкоЗнания              | а ЭкоКарьера Личный каби                  | 940T                                          | ĺ  |  |
|      |                                                                                                 | Укажите формат площадки<br>Открытая (для всех желающих)<br>Закрытая (для определенной группы)          | Далее                              |                                           |                                               |    |  |
|      |                                                                                                 | Начать сначала (сброс)                                                                                 |                                    |                                           |                                               |    |  |
| +    | OCLACTANT            •egepanswali opromuter:<br>2053335@ecodictation.su             @         @ | Разделы<br>О проекте<br>Невости<br>Мероприятия<br>Контекты<br>Список офлайн плоцадок<br>Личный кабинет | коЗнания<br>короки<br>коБиблиотека | <b>ЭкоКарьера</b><br>Реестр профессий     |                                               |    |  |
| •    | ● Alt3 +Pannorpanae+   2019 - 2024                                                              | Политика конфиденциальности и обработия перс<br>Регистрация офлаби плоцьдои<br>                        | энальных данных                    | Активация Windov<br>Чтобы активировать Wi | WS<br>подоок, перейдуге в раздел "Параметры". |    |  |
| -    | 🔎 Поиск 🖽 😭 🐨                                                                                   |                                                                                                    |                                    |                                           | ∧ ∰ ⊄× РУС 1402<br>11.11.2024                 | Q  |  |

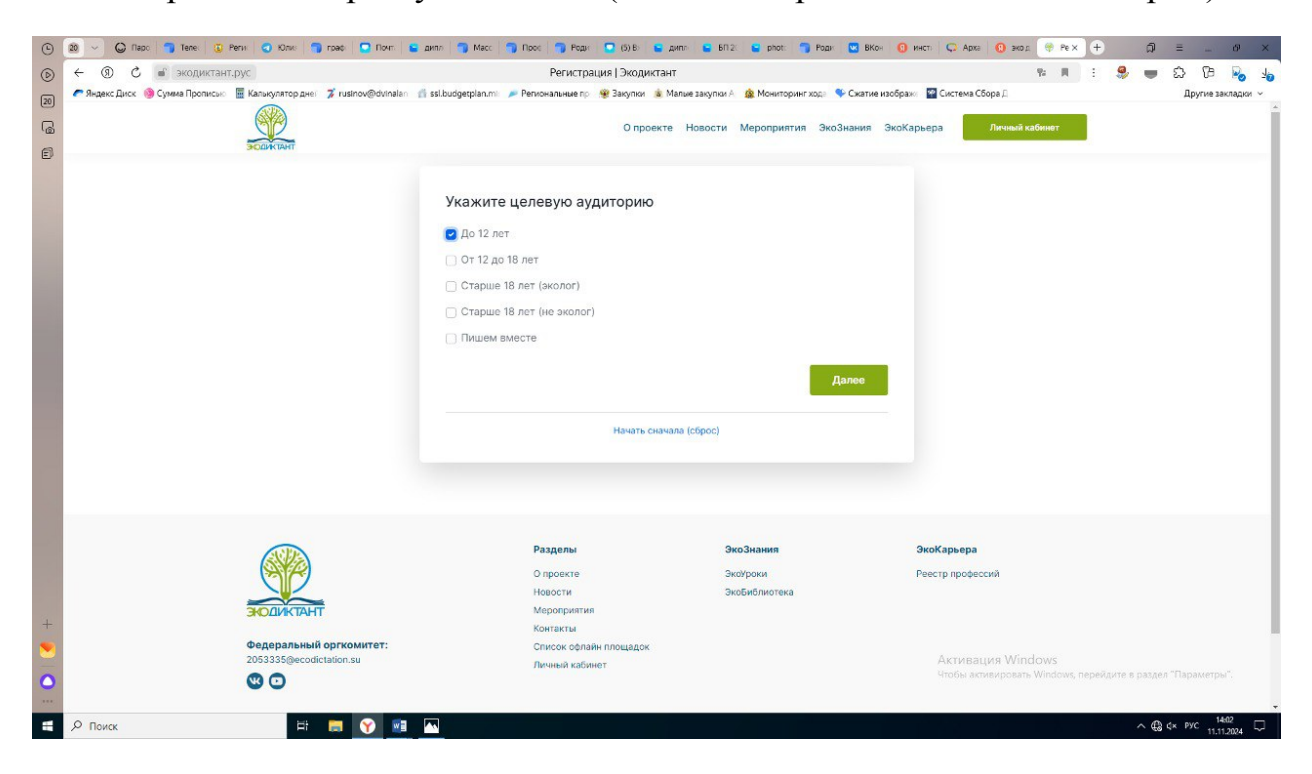

3.8. Выбрать категории участников (можно выбрать несколько категорий).

3.9. страну, субъект РФ;

вписать населенный пункт, улицу, дом

| ٢       | 😰 🗸 🕒 Rapo 🌍 Tenex 😨 Perus 🕥 KOnos 🦳 rpad. 💭 Rover. 🖡                  | а дипл 🌀 Масс 🌍 Прос 🌍 Роди 🛄 (5) В 🗧                                                                  | дипл 🧧 БП 2: 🗧 phot: 🍞 Роди 💟 ВКон                | 🗘 🕂 Х ЭЧ 🕀 2016 😧 БХДА 📿 ИТНИ 📀                                                                       | ≡ ø ×             |
|---------|------------------------------------------------------------------------|----------------------------------------------------------------------------------------------------|---------------------------------------------------|----------------------------------------------------------------------------------------------------|-------------------|
| $\odot$ | ← ④ С 🖬 экодиктант.рус                                                 | Регистрация   Экодиктан                                                                                | нт                                                | 16 A E 🧶 🖶                                                                                            | ର ଓ 😼 🤞           |
| 20      | 🥟 Яндекс Диск 🔞 Сумма Прописью 📓 Калькулятор днеі 🍞 rusinov@dvinalan   | 👘 ssl.budgetplan.mi 🎾 Репиональные пр 🛭 😻 Закупки 🎄 1                                                  | Малые закупки А 🏾 🎪 Мониторинг хода 🔍 Сжатие из   | ображи 🧧 Система Сбора 🛙                                                                              | Другие закладки 🗸 |
| 3 9     | SCUPYTIANT                                                             | О проект                                                                                               | е Новости Мероприятия ЭкоЗнания Э                 | коКарьера Личный хабинет                                                                              |                   |
|         |                                                                        | Укажите адрес площадки<br>Страна *<br>Россия * *<br>Насоленный пунст<br> <br>Улица                     | Субъект РО *<br>29 Архангельская область *<br>Дом |                                                                                                    |                   |
|         |                                                                        | Начать снач                                                                                            | Далее<br>ana (c6poc)                              |                                                                                                    |                   |
| +       | СОДИКТАНТ<br>Федеральный оргкомитет:<br>2053335бесолісільноп.su<br>С О | Разделы<br>О проекте<br>Новости<br>Мероприятия<br>Кантакты<br>Список офлайн плоцадок<br>Личный кабинет | ЭкоЗнания<br>Экоўроки<br>Экобиблиотека            | ЭкоКарьера<br>Реастр профессий<br>Активация Windows<br>Чтобы астивировать Windows, перейдите в раздел | "Параметры".      |
| -       | 🔎 Поиск 📑 📑 🍸 🖬                                                        |                                                                                                    |                                                   | ^ <b>@</b>                                                                                            | ¢к рус 14:03 □    |

| ٢    | 20 🗸 😡 flago: 🅤 Tene: 🧿 Penis 🕤 KOns: 🧻 rpag. 💟 flow: 🐚 g              | илл 🌀 Масс 🧊 Прос 🌍 Роди 🖸 (5) В: 🍟                          | дилл 😑 БП 2: 😜 phot: 🌍 Роди 💟 Б          | ВКон 🔕 инст: 📿 Арха 🔞 экод 😤 Ре | × + ຉ = _ ∽ ×     |
|------|------------------------------------------------------------------------|--------------------------------------------------------------|------------------------------------------|---------------------------------|-------------------|
| ⊚    | ← ④ С ■ экодиктант.рус                                                 | Регистрация   Экодиктан                                      | нт                                       | 9: A                            | ። 🎭 🖷 🛱 😼 🤞       |
| [20] | 🥐 Яндекс Диск 🎯 Сумма Прописью 📓 Калькулятор дне: 🍞 rusinov@dvinalan 🏦 | ssl.budgetplan.mi 🥟 Репиональные пр 🛛 🕸 Закупки 🎄 1          | Малые закупки А 🤹 Мониторинг хода 🔍 Сжат | гие изображ 🛛 🤷 Система Сбора 🖯 | Другие закладки 🐱 |
| P    |                                                                        | 0 777297                                                     | та Напости Маропристип ЭкоЗизии          |                                 |                   |
| ·@   | 3 CANCENT                                                              | Onpuer                                                       | те повости мероприятия экоэнан           | ия экокарвера                   |                   |
| EP   |                                                                        |                                                              |                                          |                                 |                   |
|      |                                                                        | Укажите дату и время проведе                                 | ата и время окончания                    |                                 |                   |
|      |                                                                        | 20.11.2024 14:03                                             | 00.12.2024 14:03                         |                                 |                   |
|      |                                                                        |                                                              | Указать позже Далее                      |                                 |                   |
|      |                                                                        | Начать сна                                                   | чала (сброс)                             |                                 |                   |
|      |                                                                        |                                                              |                                          |                                 |                   |
|      |                                                                        |                                                              |                                          |                                 |                   |
|      |                                                                        | Pagest                                                       | Gro Sugar                                | GroKant and                     |                   |
|      |                                                                        | 0 000000                                                     | Ondonania                                |                                 |                   |
|      |                                                                        | Новости                                                      | ЭкоБиблиотека                            | Реестр профессии                |                   |
|      | ЗЮДИКТАНТ                                                              | Мероприятия                                                  |                                          |                                 |                   |
|      |                                                                        | Контакты                                                     |                                          |                                 |                   |
|      | Федеральный оргкомитет:                                                | Список офлайн площадок                                       |                                          |                                 |                   |
|      |                                                                        | Личный кабинет                                               |                                          |                                 |                   |
|      | 00                                                                     |                                                              |                                          |                                 |                   |
| +    |                                                                        |                                                              |                                          |                                 |                   |
|      |                                                                        |                                                              |                                          |                                 |                   |
| 0    | © АНО «Разноправие»   2019 - 2024                                      | голитика конфиденциальности и<br>Регистрация офлайн площадки | гооработки персональных данных           |                                 |                   |
|      |                                                                        |                                                              |                                          |                                 |                   |
| -    | р Поиск 📑 📑 💙 📧 🕻                                                      |                                                              |                                          |                                 | ^ ⊕ ⊄× PYC 1404 □ |

3.10. Выбрать дату проведения (с 25 ноября по 8 декабря 2024г.)

## 3.11 Указать номер телефона

| ٩    | 🙉 🗸 😡 Napo 🥞 Tene: 😨 Penii 🕥 KOne: 🌍 road: 🖸 Now: 🍗                     | илл 🌀 Масс 🏐 Прос 🌍 Роди 🛄 (5) Вл 🍯 дилл 😜 БЛ 2: 😜 phot                              | 🧊 Роди 💌 ВКон 👩 инст: 📿 Ај             | × 10 _ Ξ 10 + × 99 ⊕ 1006 0) and                                          |
|------|-------------------------------------------------------------------------|--------------------------------------------------------------------------------------|----------------------------------------|---------------------------------------------------------------------------|
| D    | ← ④ С ∎ экодиктант.рус                                                  | Регистрация   Экодиктант                                                             |                                        | 🖌 😽 🗉 🏠 🖷 🗧 🖌                                                             |
| [20] | 🥟 Яндекс Диск 🍥 Сумма Прописью 📱 Калькулятор дне 🏾 🖇 rusinov@dvinalan 🏦 | ssl.budgetplan.mi 🔎 Репиональные пр 🛭 😵 Закупки 🔹 Малые закупки A 🏾 🎪 Моните         | оринг хода 🔍 Сжатие изобража 🔛 Система | а Сбора Д Другие закладки 🗸                                               |
|      | SCARCENT                                                                | О проекте Новости Меропри                                                            | иятия ЭкоЗнания ЭкоКарьера             | Личный кабинет                                                            |
|      |                                                                         | Укажите номер телефона для связи                                                     |                                        |                                                                           |
|      |                                                                         | +7(952)889-52-46<br>Havata cistvana (c6pcc)                                          | <b>Д</b> алее                          |                                                                           |
|      |                                                                         |                                                                                      |                                        |                                                                           |
|      | <b>SOLIATI</b>                                                          | Разделы ЭксЭнания<br>О проекте ЭксЭрски<br>Новости ЭксБиблист<br>Мероприятия         | <b>ЭкоКарье</b><br>Реестр про          | ра<br>заессий                                                             |
| +    | Федеральный оргкомитет:<br>2053335@ecodictation.su<br>🔇 💿               | Контакты<br>Список офлайн площедок<br>Лигчный кабинет                                |                                        |                                                                           |
| •    | © AVIO «Passorpasse»   2019 - 3024                                      | Политика конфициальности в обработна переональных ди<br>Регистреция офтабит площадки | Aik tere<br>Vindar<br>Vindar           | aryuna Windows.<br>wenniyopaans Windows, pepakkorne e pangen "Tapanetpe". |
| -    | , Р. Поиск 🗄 🗮 🕜 🖷 🕅                                                    | 7                                                                                    |                                        | ^ @3 d× PYC 14.04 □                                                       |

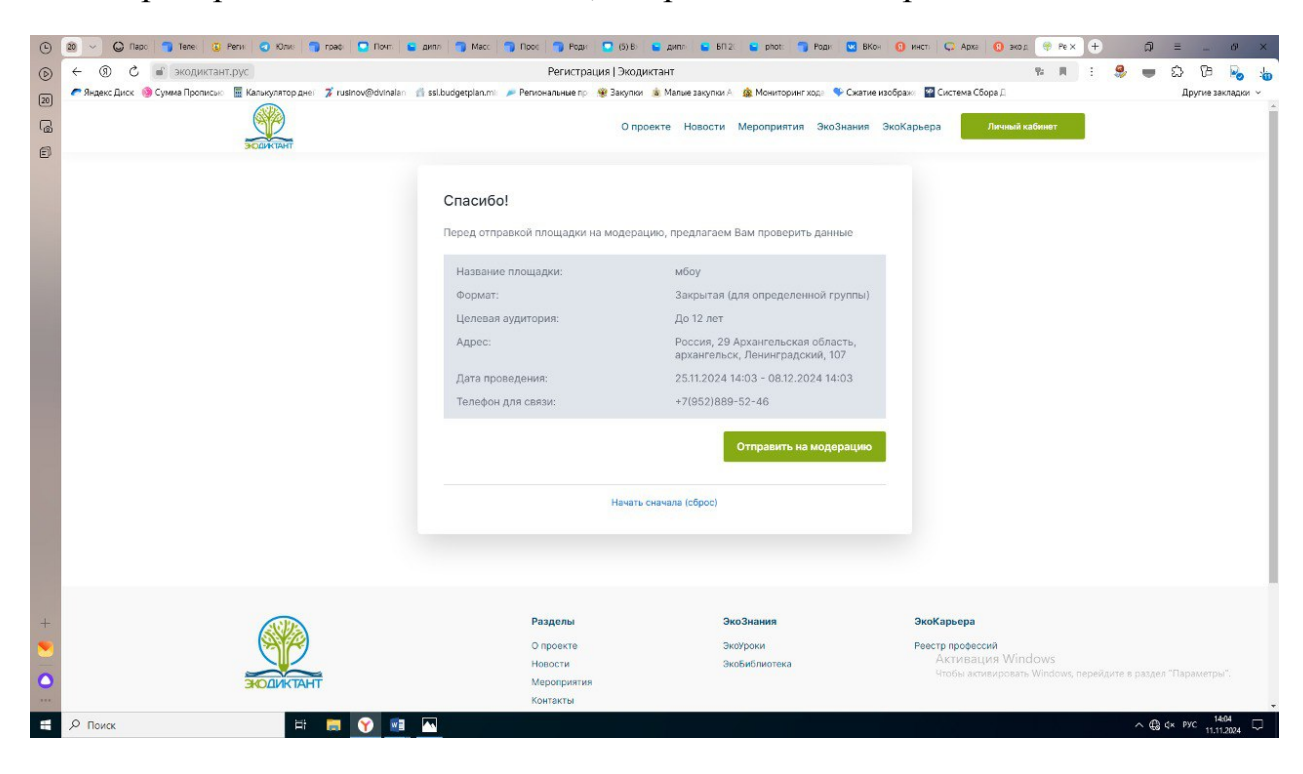

3.12. Проверить внесенные данные, отправить на модерацию.